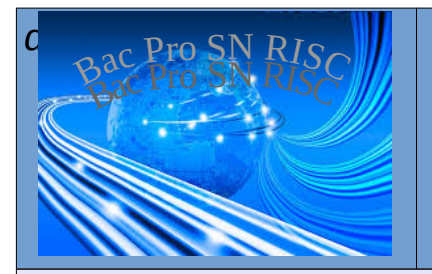

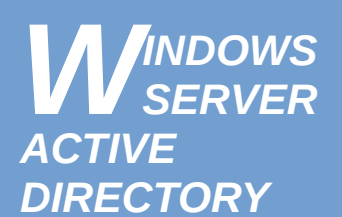

#### **Objectif**:

Installer et mettre en service d'authentification, de DHCP et de stockage de fichier basé sur un contrôleur de domaine Windows AD

#### Prérequis :

utiliser VirtualBox, installer et configurer un système d'exploitation Windows

# Compétences visées :

Bac pro : C1-1 ; C3-2 ; C3-3

#### Travail à faire :

Installer, paramétrer , tester.

#### Matériels et logiciels utilisés :

- 1 machine virtuelle Windows 2012 server
- 2 machine virtuelle Windows 10 professionnel 32 bit
- 1 machine virtuelle Windows XP professionnel

#### <u>Objectif</u>:

L'objectif de ce TP est de mettre en œuvre un serveur d'authentification « Active Directory » de Microsoft.

Le serveur AD est aussi appelé « contrôleur de domaine », ou « Primary Domain Controler » (PDC) en anglais.

Un contrôleur de domaine AD est un serveur qui a pour rôle de gérer et d'administrer en réseau les stations clientes Windows, en fournissant des services :

- DHCP
- DNS
- Partage de fichiers et d'imprimantes

- configuration du profil d'utilisateurs (exemple : fournir un espace de stockage réseau,

empêcher l'utilisateur de changer de fond d'écran, d'accéder au panneau de configuration...)

Toutes les images ISO à installer sous VirtualBox sont disponibles sur le serveur de la section dans la rubrique « **ISO** ».

# Configuration réseau des machines :

Toutes les interfaces réseau des machines créées seront configurées avec les paramètres indiqués dans le tableau ci-dessous :

|                           | serveur<br>Windows 2012<br>Server | poste3<br>Windows XP | poste2<br>Windows 10 Pro | poste1<br>Windows 10 Pro |  |
|---------------------------|-----------------------------------|----------------------|--------------------------|--------------------------|--|
| Adresse IP                | 192.168.56.10                     | DHCP                 | DHCP                     | DHCP                     |  |
| Masque de sous-<br>réseau | 255.255.255.0                     | 255.255.255.0        | 255.255.255.0            | 255.255.255.0            |  |
| Passerelle par<br>défaut  | 192.168.56.1                      | 192.168.56.1         | 192.168.56.1             | 192.168.56.1             |  |
| Serveur DNS<br>préféré    | 127.0.0.1                         | 192.168.56.10        | 192.168.56.10            | 192.168.56.10            |  |

# Schéma du réseau à réaliser :

Le réseau que vous allez simuler via VirtualBox correspond au schéma du réseau ci-dessous :

# **Configuration de Virtualbox**

Il faut désactiver le serveur DHCP intégré à Virtualbox : dans Virtualbox, cliquez sur « **Fichiers** », « **Paramètres** », « **Réseau** », aller dans l'onglet « **Réseau hôte uniquement** », cliquer sur **vboxnet0**, et cliquer sur l'outil éditer à droite, ensuite, il suffit de désactiver le serveur DHCP dans l'onglet correspondant.

# Création des machines virtuelles

POSTES UTILISATEURS Windows 7 et Windows 10

Pour paramétrer les machines virtuelles à cet hôte, il faut utiliser « **Réseau privé hôte** ». au lieu « accès par pont »

| nom         | 0.S                 | RAM    | Réseau     |
|-------------|---------------------|--------|------------|
| srv01.local | Windows 2012 Server | 2048Mo | Privé hôte |
| poste1      | Windows 10          | 1024Mo | Privé hôte |
| poste2      | Windows 10          | 1024Mo | Privé hôte |
| poste3      | Windows XP          | 192Mo  | Privé hôte |

CONTROLEUR DE DOMAINE Active Directory Windows 2012 Server Vous devez tout d'abord installer Windows Server 2012. Pour cela, suivez les étapes indiquées ci-dessous :

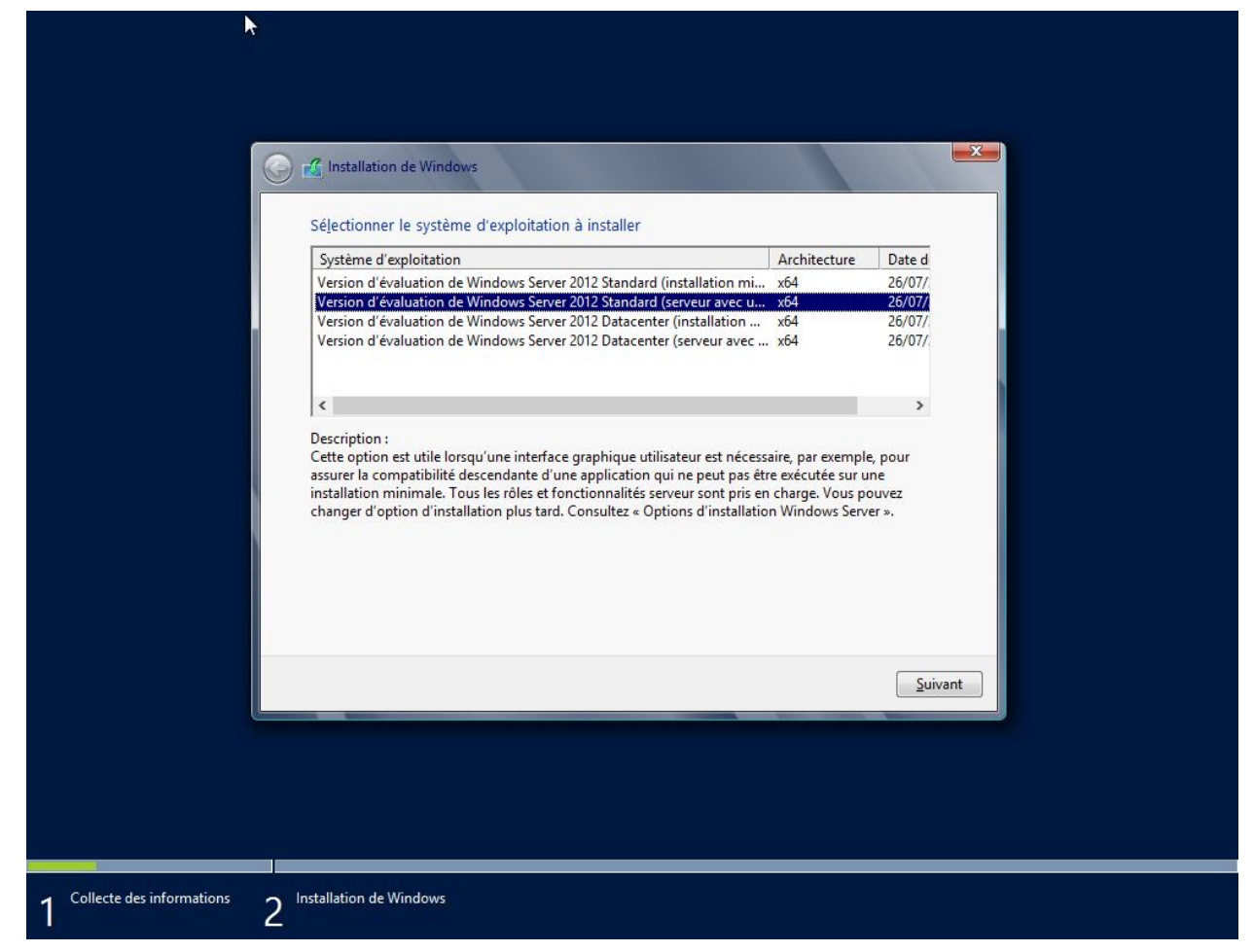

Puis choisir d'effectuer une installation personnalisée.

A la fin de l'installation, vous devez créer un mot de passe Administrateur. Choisissez le mot de passe : **Ok45** 

Le premier démarrage se fait sur l'écran **Gestionnaire de serveur.** C'est sur ce menu que les configurations principales s'effectuent.

#### Paramétrage du serveur :

#### 1- Cliquer sur (1) Configurer ce serveur local.

2- Changer le **Nom de l'ordinateur** : cliquer sur le nom par défaut pour le modifier, et attribuer le nom **SRV01** à votre serveur.

3- Attribuer une **Adresse IP fixe** : cliquer sur « Adresse IPv4 attribuée par DHCP » de la ligne Ethernet et définir une IP fixe + passerelle + DNS pour ce serveur. (voir partie « **Configuration réseau des machines** »).

Installation du rôle Active Directory pour en faire un contrôleur de domaine :

1- Depuis le Gestionnaire de serveur, cliquer sur l'étape (2) Ajouter des rôles et des fonctionnalités.

2- Sélectionner le type d'installation « **Installation basée sur un rôle ou une fonctionnalité** » .

3- Notre serveur est le seul du réseau, le choisir dans le **Pool de serveurs**.

|                                                                   | Assistant                                              | Ajout de rôles et de f                                                           | onctionnalités                                                             |                   |
|-------------------------------------------------------------------|--------------------------------------------------------|----------------------------------------------------------------------------------|----------------------------------------------------------------------------|-------------------|
| Sélectionner le s                                                 | erveur de de                                           | estination                                                                       | SERVEUR DE DE                                                              | TINATION<br>SRV01 |
| Avant de commencer<br>Type d'installation<br>Sélection du serveur | Sélectionnez le se<br>Sélectionner u<br>Sélectionner u | rveur ou le disque dur virt<br>n serveur du pool de serv<br>n disque dur virtuel | uel sur lequ <mark>el installer des rôles et des fonctionna</mark><br>eurs | ités.             |
| Rôles de serveurs<br>Fonctionnalités<br>Confirmation              | Pool de serveur<br>Filtre :                            | S                                                                                |                                                                            |                   |
| Résultats                                                         | Nom                                                    | Adresse IP                                                                       | Système d'exploitation                                                     |                   |
|                                                                   | SRV01                                                  | 10.105.0.1                                                                       | Microsoft Version d'évaluation de Windows S                                | erver 201         |

4- Cocher le rôle Services AD DS / Active Directory Domain Services.

| R.                                                                                    | Assistant Ajout de rôles et de fonctionnalités                                                                                                    | _ <b>_</b> X                                                                                                    |
|---------------------------------------------------------------------------------------|----------------------------------------------------------------------------------------------------|----------------------------------------------------------------------------------------------------|
| Sélectionner des<br>Avant de commencer<br>Type d'installation<br>Sélection du serveur | rôles de serveurs<br>Sélectionnez un ou plusieurs rôles à installer sur le serveur sélec<br>Rôles                                                                                                    | SERVEUR DE DESTINATION<br>SRV01<br>tionné.<br><b>Description</b><br>Les services AD DS (Active Directory                                                                                                    |
| Rôles de serveurs<br>Fonctionnalités<br>AD DS<br>Confirmation<br>Résultats            | □       Serveur DNS         □       Serveur Web (IIS)         ▶       ■         Services de fichiers et de stockage (Installé)         ✓       Services AD DS         □       Services AD FS (Active Directory Federation Servic         □       Services AD LDS (Active Directory Lightweight Dire         □       Services AD RMS (Active Directory Rights Manage         □       Services Bureau à distance         □       Services d'activation en volume         □       Services d'impression et de numérisation de docu         □       Services de certificats Active Directory         □       Services de téploiement Windows         □       Services de stratégie et d'accès réseau         □       Services WSUS (Windows Server Update Services) | Domain Services) stockent des<br>informations à propos des objets sur<br>le réseau et rendent ces<br>informations disponibles pour les<br>utilisateurs et les administrateurs du<br>réseau. Les services AD DS utilisent<br>les contrôleurs de domaine pour<br>donner aux utilisateurs du réseau un<br>accès aux ressources autorisées<br>n'importe où sur le réseau via un<br>processus d'ouverture de session<br>unique. |
|                                                                                       | < <u> </u>                                                                                                    |                                                                                                    |
|                                                                                       | < Précédent Suivant                                                                                                    | > Installer Annuler                                                                                                    |

Sont précisés les rôles et fonctions qui sont associées à l'AD DS: les accepter.

| Ajo<br>DS    | uter les fonctionnalités requises pour Services AD                                                                         |
|--------------|----------------------------------------------------------------------------------------------------|
| Vou:<br>rôle | ne pouvez pas installer Services AD DS sauf si les services de<br>u les fonctionnalités suivants sont également installés. |
|              | Outils] Gestion de stratégie de groupe                                                                                     |
| 4            | Dutils d'administration de serveur distant                                                                                 |
|              | Outils d'administration de rôles                                                                                           |
|              | ▲ Outils AD DS et AD LDS                                                                                                   |
|              | ▲ Outils AD DS                                                                                                    |
|              | [Outils] Composants logiciels enfichables et outils e                                                                      |
|              | [Outils] Centre d'administration Active Directory                                                                          |
|              | Module Active Directory pour Windows PowerShell                                                                            |
| <            | III >                                                                                                    |
| ~            | nclure les outils de gestion (si applicable)                                                                               |
|              | Ajouter des fonctionnalités Annuler                                                                                        |

5- L'écran suivant permet d'ajouter des fonctionnalités, ne rien choisir et faire simplement **Suivant**.

6- Indiquer que le serveur peut automatiquement redémarrer si nécessaire et cliquer sur « **Installer** ».

| ficher la progression de l'installation                         |       |
|-----------------------------------------------------------------|-------|
| 1 Installation de fonctionnalité                                |       |
| Installation démarrée sur WF-DC1                                |       |
| Gestion de stratégie de groupe                                  |       |
| Outils d'administration de serveur distant                      |       |
| Outils d'administration de rôles                                |       |
| Outils AD DS et AD LDS                                          |       |
| Outils AD DS                                                    |       |
| Composants logiciels enfichables et outils en ligne de commande | AD DS |
| Centre d'administration Active Directory                        |       |
| Module Active Directory pour Windows PowerShell                 |       |
| Services AD DS                                                  |       |

7- Étape **importante et facile à oublier**: cliquer sur « **Promouvoir ce serveur en contrôleur de domaine** » sinon le domaine ne sera pas créé.

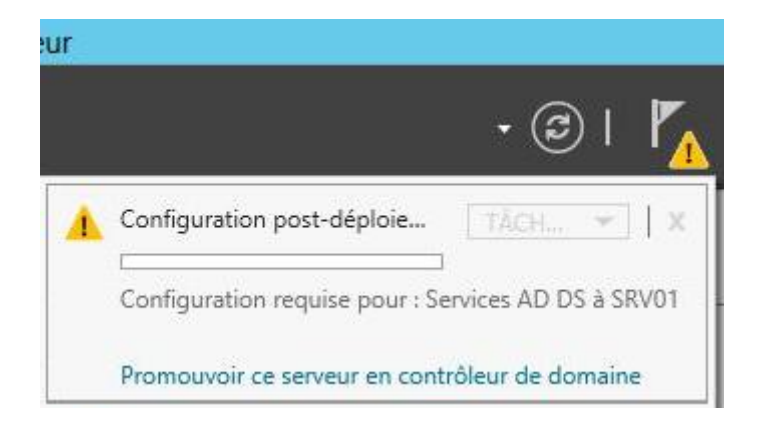

8- Choisir l'opération de déploiement « **Ajouter une nouvelle forêt** » et lui donner un nom de domaine racine : « **srv01.local** ».

| Ass Ass                                                                                                    | stant Configuration des services de domaine Active Directory                                                                                                    | - <b>D</b> X |
|----------------------------------------------------------------------------------------------------|----------------------------------------------------------------------------------------------------|--------------|
| Configuration de                                                                                                    | SERVEUR CIBLE<br>SRV01                                                                                                    |              |
| Configuration de déploie<br>Options du contrôleur de<br>Options supplémentaires<br>Chemins d'accès<br>Examiner les options<br>Vérification de la configur<br>Installation<br>Résultats | Sélectionner l'opération de déploiement<br>Ajouter un contrôleur de domaine à un domaine existant<br>Ajouter un nouveau domaine à une forêt existante<br>Ajouter une nouvelle forêt<br>Spécifiez les informations de domaine pour cette opération<br>Nom de domaine racine : srv01.local | ]            |

9- Une nouvelle forêt avec un nouveau domaine seront donc créés. Il faut ici choisir leur **niveau fonctionnel**, par défaut sur « Windows Server 2012 / R2 » . Ce choix va dépendre des ordinateurs qui composeront votre réseau, on peut laisser 2012 si tout est en Windows 8 ou supérieur mais mieux vaut descendre en « Windows Server 2008 » si le parc informatique est aussi composé de version de Windows plus anciennes, ce qui est le cas dans ce TP. Choisissez donc : « **Windows Server 2008** ».

Laisser coché l'ajout de la fonctionnalité **Serveur DNS** et indiquer un mot de passe de récupération des services d'annuaire (DSRM).

| 📥 Assis                     | tant Configuration des services c                                                                        | le domaine Active Directo | ry | - 0 X |  |  |  |
|-----------------------------|----------------------------------------------------------------------------------------------------|---------------------------|----|-------|--|--|--|
| Options du contrô           | SERVEUR CIBLE<br>SRV01                                                                                   |                           |    |       |  |  |  |
| Configuration de déploie    | Configuration de déploie<br>Sélectionner le niveau fonctionnel de la nouvelle forêt et du domaine racine |                           |    |       |  |  |  |
| Options du controleur de    | Options du contrôleur de<br>Niveau fonctionnel de la forêt : Windows Server 2008                         |                           |    |       |  |  |  |
| Options supplémentaires     | Options supplémentaires Niveau fonctionnel du domaine : Windows Server 2008                              |                           |    |       |  |  |  |
| Chemins d'accès             | Chemins d'accès Spécifier les fonctionnalités de contrôleur de domaine                                   |                           |    |       |  |  |  |
| Examiner les options        | Examiner les options Serveur DNS (Domain Name System)                                                    |                           |    |       |  |  |  |
| Vérification de la configur | ☑ Catalogue global (GC)                                                                                  |                           |    |       |  |  |  |
| Installation                | Contrôleur de domaine en lecture                                                                         | seule (RODC)              |    |       |  |  |  |

10- Une erreur apparaît sur l'écran suivant. Ce message survient car aucun serveur DNS n'est installé sur la machine. cliquer simplement sur **Suivant** pour le créer.

- 11- Indiquer un **nom NetBIOS** au domaine. Choisissez « **srvad** ».
- 12- Laisser les valeurs de l'écran suivant par défaut (NTDS et SYSVOL).
- 13- L'installation est prête et un récapitulatif est affiché pour vérifier la configuration.
- 14- Une vérification système est effectuée, cliquer sur **Installer**.
- 15- Le serveur redémarre automatiquement.

16- Le login se fait maintenant sur le domaine, ici **SRV01\Administrateur**. Le Gestionnaire de serveur s'ouvre automatiquement, des boites résument l'état de santé des rôles AD DS, DNS, Services de fichiers et de stockage, Serveur local et Tous les serveurs.

# Outils d'administration :

Ce menu permet d'accéder aux consoles de gestion Utilisateurs et ordinateurs Active Directory, Gestion des stratégies de groupes, DNS, DHCP, Sauvegarde Windows Server...

Tous les outils d'administration se trouvent depuis le **Gestionnaire de serveur**, en cliquant sur **Outils** en haut à droite.

| 🛛 🍘 🖌 🖌 Gérer 🛛 Outils Afficher Aide      |
|-------------------------------------------|
| Analyseur de performances                 |
| Assistant Configuration de la sécurité    |
| Centre d'administration Active Directory  |
| Configuration du système                  |
| Défragmenter et optimiser les lecteurs    |
| Diagnostic de mémoire Windows             |
| DNS                                       |
| Domaines et approbations Active Directory |
|                                           |

#### Installation du serveur DHCP

Le serveur DHCP est un rôle essentiel pour un contrôleur de domaine sur un réseau. Il sert à donner des adresses IP aux ordinateurs qui seront connectés au serveur, ce qui permet de ne pas avoir à confi gurer manuellement le paramétrage réseau de chaque poste.

1- Depuis le Gestionnaire de serveur, cliquer sur l'étape 2 Ajouter des rôles et des fonctionnalités.

2- Sélectionner le type d'installation « Installation basée sur un rôle ou une fonctionnalité ».

3- Le serveur est le seul sur le réseau, le choisir dans le Pool de serveurs. Le serveur est maintenant identifi é par son nom complet, soit : SRV01.srv01.local.

4- Cocher le rôle Serveur DHCP et valider les composants associés.

|                      | Assistant Ajout de rôles et de fo              | onctionnalités 📃 🗖 🖸                        |
|----------------------|------------------------------------------------|---------------------------------------------|
| Sélectionner des     | rôles de serveurs                              | SERVEUR DE DESTINATION<br>SRV01.srv01.local |
| Avant de commencer   | Sélectionnez un ou plusieurs rôles à installer | sur le serveur sélectionné.                 |
| Type d'installation  | Rôles                                          | Description                                 |
| Sélection du serveur |                                                | A Le serveur DHCP (Dynamic Host             |
| Rôles de serveurs    | Hyper-V                                        | Configuration Protocol) permet la           |
| Fonctionnalités      | Serveur d'applications                         | l'attribution centralisées d'adresses       |
| Serveur DHCP         | Serveur de télécopie                           | IP temporaires et d'informations            |
| Confirmation         | Serveur DHCP                                   | clients.                                    |

5- Ne choisir aucune fonctionnalité supplémentaire, cliquer sur Suivant jusqu'à

l'étape de confirmation avant installation.

6- Une petite option discrète permet de finaliser l'installation du nouveau rôle.

Cliquer sur « Terminer la configuration DHCP ».

Serveur DHCP Lancer l'Assistant Post-installation DHCP Terminer la configuration DHCP

7- Laisser le choix par défaut sur le compte Administrateur et Valider.

Une nouvelle boite apparaît dans le Gestionnaire de serveur: DHCP.

•

# Configuration du serveur DHCP

Si les rôles AD DS et DNS sont déjà fonctionnels en l'état, il faut configurer manuellement le serveur DHCP pour accueillir des postes clients.

1- Ouvrir le serveur **DHCP** (soit par Outils du Gestionnaire de serveur, soit par l'icône du bureau « moderne »).

2- Dérouler DHCP, SRV01.SRV01.local, IPv4 et faire un clic droit sur IPv4,

# Nouvelle étendue.

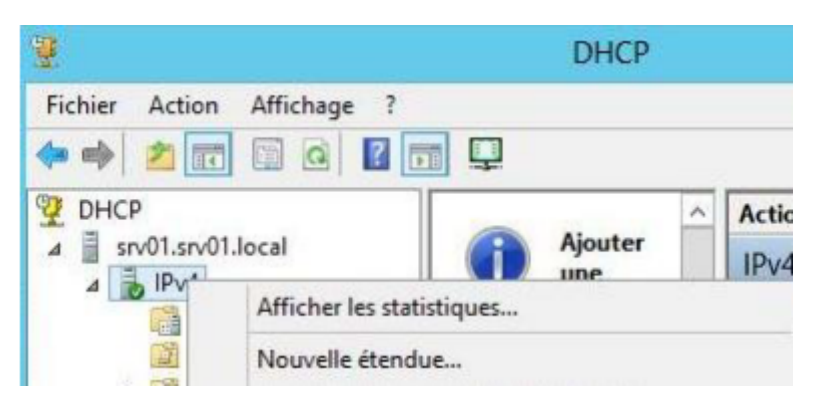

3- Donner le nom « RISC » et une description (optionnel).

4- Entrer la **plage d'adresses IP de l'étendue DHCP**, c'est-à-dire l'étendue d'adresses IP qui seront attribuées aux postes utilisateurs.

Il est nécessaire de tenir compte des adresses IP des autres serveurs existants ou bien à créer pour l'avenir. Voilà pourquoi l'adressage DHCP réservé aux postes utilisateurs commence par 192.168.56.100 dans cet exercice.

5- On peut ensuite **exclure** certaines adresses IP (optionnel).

6- La **durée du bail** est de 8 jours par défaut. Un même ordinateur recevra la même adresse IP s'il se connecte au moins une fois par semaine, le cas échéant elle sera disponible pour quelqu'un d'autre.

7- Demander la configuration immédiate des options .

8- Votre réseau informatique utilise très certainement un **routeur** pour se connecter à internet. On peut **indiquer son adresse IP** pour que les postes clients reçoivent automatiquement cette information. 9- L'option suivante, **Nom de domaine** et **Serveurs DNS**, doit automatiquement être remplie des bonnes informations: Domaine parent = votre DNS SRV01.local et l'adresse IP du serveur (192.168.56.10).

10- Dans l'écran suivant, préciser un **serveur WINS** si besoin. Pour information, WINS date de Windows NT 4.0 et est l'ancêtre d'Active Directory. Depuis Windows 2000, Microsoft conseille d'utiliser le DNS dynamique d'Active Directory à la place de WINS. WINS est au nom NetBIOS ce que DNS est au nom de domaine FQDN.

On peut donc laisser cet écran vide.

# 11- Demander l'activation immédiate de cette étendue DHCP.

Dérouler le serveur DHCP sous IPv4, Étendue [192.168.56.0] pour voir l'étendue créée (Pool d'adresses), les Baux (c'est-à-dire les postes clients qui ont reçu une IP automatique : pas encore!), les Réservations et Options configurées précédemment.

# Création des comptes utilisateur Active Directory :

|                              | Utilisateur3<br>(poste3) | Utilisateur2<br>(poste2) | Utilisateur1<br>(poste1) |
|------------------------------|--------------------------|--------------------------|--------------------------|
| Prénom :                     | Jean                     | Angélique                | Sébastien                |
| Nom :                        | Serrault                 | Vallé                    | Pillot                   |
| ID de session<br>Windows :   | jean.serrault            | angelique.valle          | sebastien.pillot         |
| Mot de passe par<br>défaut : | Defaut45                 | Defaut45                 | Defaut45                 |
| Nouveau mot de<br>passe :    | Naej45500                | Angelinette45            | Sebastien45              |

Vous allez devoir créer trois comptes utilisateurs sur le serveur Active Directory.

# 1- Ouvrir la console Utilisateurs et ordinateurs Active Directory

2- **Dérouler srv01.local**, **Users** pour voir les comptes par défaut. On utilise déjà l'un d'entre eux: **Administrateur**.

3- Il est conseillé de **créer une Unité d'Organisation** dédiée ; c'est groupe qui contiendra les utilisateurs et permettra de leur appliquer des stratégies de sécurité locales (GPO).

Faire un clic droit sur srv01.local à gauche, Nouveau, Unité d'organisation.

|                                    |                      |                           | Utilisa         | teurs et ordinatet | Jrs P                                                | ctive Directory                               |   |  |
|------------------------------------|----------------------|---------------------------|-----------------|--------------------|------------------------------------------------------|-----------------------------------------------|---|--|
|                                    | Fichier Action       | n Affichage ?             |                 |                    |                                                      |                                               |   |  |
| 4- indiquer un <b>nom</b> a cette  | (n 🔿 🖄 🚺             | 🗢 🔿 📶 📋 🖻 🔒 🛛 📆 🔧 🐂 🍞 💆 🍇 |                 |                    |                                                      |                                               |   |  |
| UO, par exemple le nom             | 🧧 Utilisateurs e     | t ordinateurs Active      | Nom             | Туре               | D                                                    | escription                                    |   |  |
| « <b>RISC</b> ». Un nouveau        | Requêtes             | enregistrées              | Builtin         | builtinDomain      |                                                      | 7 h                                           |   |  |
| « dossier » est créé au même       | ⊿ <u>B</u> srvu µoza | B Délégation de contrôle  |                 | -10 - 102          | Default container for up<br>Default container for do |                                               |   |  |
| niveau que Computers et            |                      | Rechercher                |                 |                    | þ                                                    | Default container for sec                     |   |  |
| Leore                              | ▷ 🛄 F                | Changer de domi           | aine            | 220                | 2                                                    | efault container for ma                       |   |  |
| 05615.                             | Þ 🧮 N                | Augmenter le niv          | roieur de domai | ne<br>I du domaine |                                                      |                                               |   |  |
|                                    | Þ 🦲 U                | Maîtres d'opératio        | ons             | au domanicai       |                                                      |                                               |   |  |
| 5- Faire un <b>clic droit sur</b>  |                      | Nouveau                   |                 |                    | •                                                    | Ordinateur                                    |   |  |
| cette UO Société, Nouveau,         |                      | Toutes les tâches         | 7               |                    | •                                                    | Contact                                       |   |  |
| Utilisateur.                       |                      | Affichage                 |                 |                    | •                                                    | Groupe                                        |   |  |
|                                    |                      | Actualiser                |                 |                    |                                                      | InetOrgPerson                                 |   |  |
| 6 Indiguer les informations        |                      | Exporter la liste         |                 |                    |                                                      | Minaging-PSPs<br>Alias de file d'attente MSMO |   |  |
| o- mulquer les informations        |                      | Propriétés                |                 |                    |                                                      | Unité d'organisation                          |   |  |
| du compte utilisateur,             |                      | Aide                      |                 |                    |                                                      | Imprimante                                    |   |  |
| généralement le <b>prénom</b> , le |                      |                           |                 |                    |                                                      | Utilisateur                                   |   |  |
| nom et le nom d'ouverture          | <                    | >                         |                 |                    |                                                      | Dossier partagé                               |   |  |
| de session Cliquer sur             | Crée un nouvel é     | lément dans ce cont       | eneur.          |                    |                                                      |                                               | - |  |
| Suivent                            |                      |                           |                 |                    |                                                      | J.:                                           |   |  |
| Juivanii.                          |                      |                           |                 |                    |                                                      |                                               |   |  |

7- Indiquer deux fois le mot de passe de cet utilisateur, celui-ci doit répondre aux exigences de sécurité par défaut (majuscules-minuscules-chiffres-caractères spéciaux, longueur minimale). Pour les petites structures, l'option « Le mot de passe n'expire pas » évite aux utilisateurs de devoir modifier leur mot de passe.

-

### Méthode pour joindre une machine au domaine (à faire sur les postes utilisateurs) :

Une fois le serveur et les postes utilisateurs installés et configurés, il faut joindre les postes utilisateurs au domaine « **srv01.local** ».

Pour cela, sur les postes utilisateurs, faire un clique droit sur « **ce PC** », puis « **Propriétés** ».

Puis cliquer sur « Paramètres système avancés ».

Une nouvelle fenêtre s'ouvre. Dans celle-ci, cliquer sur l'onglet « **Nom de l'ordinateur** », puis cliquer sur « **Modifier...** ».

Une nouvelle fenêtre s'ouvre. Dans celle-ci, cliquer sur « **Domaine** :» et saisir le contrôleur de domaine « **srv01.local** », puis valider.

| Modification du nom ou du domaine de l'ordinateur                                                                                           |  |  |  |
|----------------------------------------------------------------------------------------------------|--|--|--|
| Vous pouvez modifier le nom et l'appartenance de cet<br>ordinateur. Ces modifications peuvent influer sur l'accès aux<br>ressources réseau. |  |  |  |
| Nom de l'ordinateur :                                                                                                    |  |  |  |
| DESKTOP-8H6IGP7                                                                                                    |  |  |  |
| Nom complet de l'ordinateur :<br>DESKTOP-8H6IGP7                                                                                            |  |  |  |
| Autres                                                                                                    |  |  |  |
| Membre d'un                                                                                                    |  |  |  |
| Domaine :                                                                                                    |  |  |  |
| srv01.local                                                                                                    |  |  |  |
| Groupe de travail :                                                                                                    |  |  |  |
| WORKGROUP                                                                                                    |  |  |  |
|                                                                                                    |  |  |  |
| OK Annuler                                                                                                    |  |  |  |

| 🐂   🔄 🔜 🗧   Explorateur de fichiers |                                                                |  |  |  |  |
|-------------------------------------|----------------------------------------------------------------|--|--|--|--|
| Fichier Accueil Par                 | tage Affichage                                                 |  |  |  |  |
|                                     | Accès rapide                                                   |  |  |  |  |
|                                     |                                                                |  |  |  |  |
|                                     |                                                                |  |  |  |  |
| 🗸 🖈 Accès rapide                    | <ul> <li>✓ Dossiers fréquents (4)</li> </ul>                   |  |  |  |  |
| 🔜 Bureau 🖈                          | Bureau                                                         |  |  |  |  |
| 🕂 Téléchargem 🖈                     | Ce PC                                                          |  |  |  |  |
| 🔮 Documents 🖈                       |                                                                |  |  |  |  |
| 📰 Images 🛛 🖈                        | ✓ Fichiers récents (4)                                         |  |  |  |  |
| > 🍊 OneDrive                        | TP Windows Server Activ                                        |  |  |  |  |
|                                     |                                                                |  |  |  |  |
| Réduire                             |                                                                |  |  |  |  |
| Dar Gárar                           |                                                                |  |  |  |  |
| Fpingle                             | Épingler à l'écran de démarrage                                |  |  |  |  |
| Connec                              | Connecter un lecteur réseau                                    |  |  |  |  |
| Ouvrir c                            | Ouvrir dans une nouvelle fenêtre                               |  |  |  |  |
| 2 - UDJ                             | Épingler dans Accès rapide                                     |  |  |  |  |
| Epingle                             | i ualis Acces lapide                                           |  |  |  |  |
|                                     | ecter un lecteur réseau                                        |  |  |  |  |
|                                     | un emplacement réseau                                          |  |  |  |  |
|                                     | un emplacement réseau                                          |  |  |  |  |
|                                     | ecter un lecteur réseau<br>un emplacement réseau<br>ner<br>mer |  |  |  |  |
|                                     | ecter un lecteur réseau<br>un emplacement réseau<br>ner<br>mer |  |  |  |  |

| ⇒ Υ 🔛 > Panneau                               | de configuration > Syste                                                                                                   | me et sécurité > Système                                    |                                    |
|-----------------------------------------------|----------------------------------------------------------------------------------------------------|-------------------------------------------------------------|------------------------------------|
| ier Edition Affichage Ou                      | tils                                                                                                    |                                                             |                                    |
| Page d'accueil du panneau de<br>configuration | Informations sy                                                                                                    | stème générales                                             |                                    |
| Gestionnaire de périphériques                 | Édition Windows Propriétés système ×                                                                                       |                                                             |                                    |
| Paramètres d'utilisation à<br>distance        |                                                                                                    |                                                             |                                    |
| Protection du système                         | Paramètres système av<br>Nom de l'or                                                                                       | ancés Protection du système<br>dinateur                     | Utilisation à distance<br>Matériel |
| Paramètres système avancés                    | Windows utilise les informations suivantes pour identifier votre<br>ordinateur sur le réseau.                              |                                                             |                                    |
|                                               | Description de l'ordinate                                                                                                  | ur :                                                        |                                    |
|                                               |                                                                                                    | Par exemple : "L'ordinateur di<br>"L'ordinateur d'Antoine". | u salon" ou                        |
|                                               | Nom complet de<br>l'ordinateur :                                                                                           | DESKTOP-8H6IGP7                                             |                                    |
|                                               | Groupe de travail :                                                                                                    | WORKGROUP                                                   |                                    |
|                                               | Pour utiliser un Assistant et vous joindre à un<br>domaine ou un groupe de travail, cliquez sur identité<br>sur le réseau. |                                                             | dentité sur le réseau              |
|                                               | Pour renommer cet ord<br>domaine ou de groupe                                                                              | inateur ou changer de<br>de travail, cliquez sur Modifier.  | Modifier                           |
|                                               |                                                                                                    |                                                             |                                    |
|                                               |                                                                                                    | OK An                                                       | nuler Appliquer                    |

Normalement, un champ d'identification

Administrateur doit s'ouvrir. Il s'agit de l'identifiant de l'administrateur du réseau autorisé à joindre des machines au domaine.

Saisir l'identifiant créé sur le serveur « **Administrateur** » avec le mot de passe « **Ok45** », puis redémarrer la machine pour appliquer les changement.

E s

 </l

### Création d'un espace personnel pour chacun des utilisateurs

On va maintenant procéder à la création des espaces perso des utilisateurs.

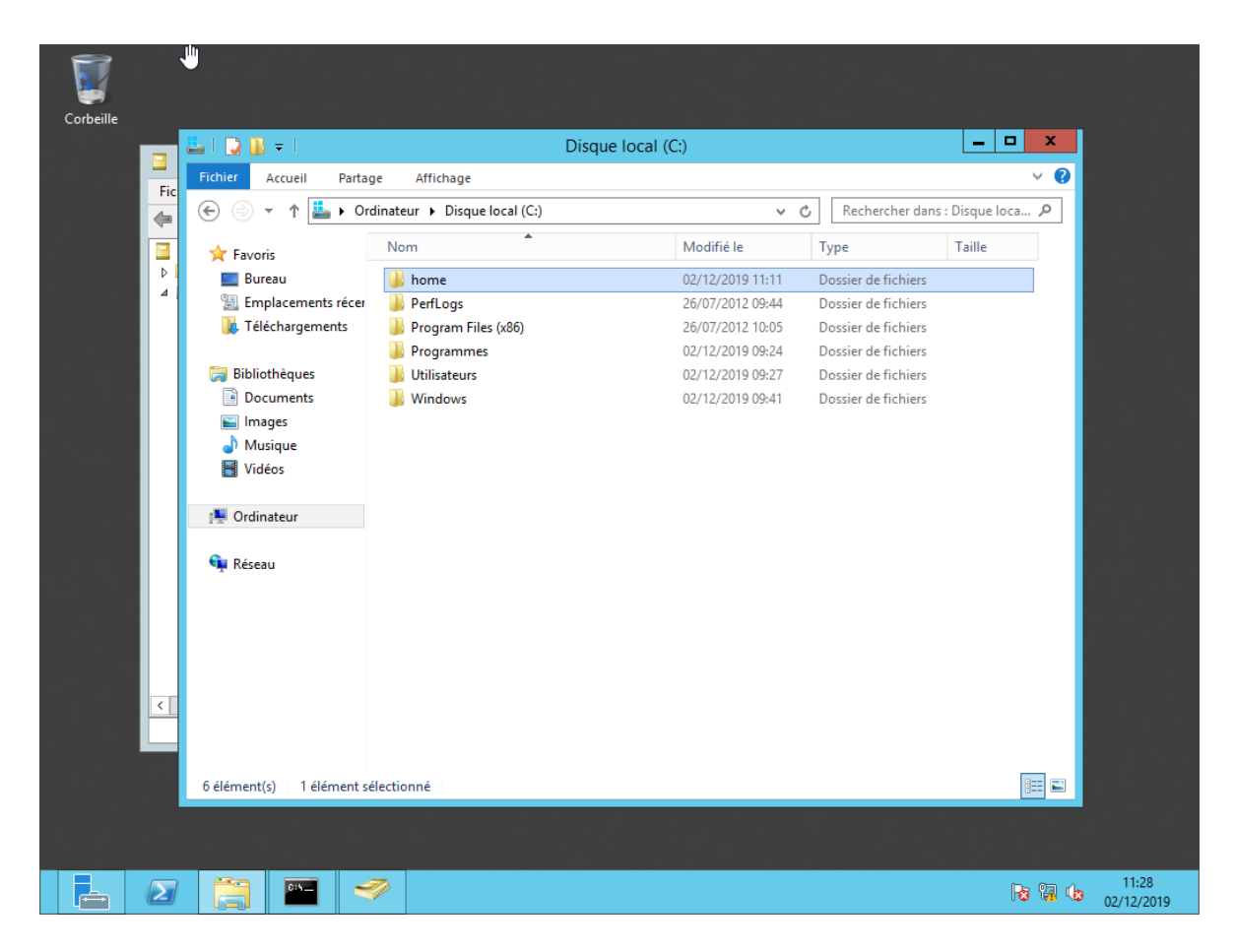

Aller sur disque local C : du serveur Windows, et créer un dossier home

1- Cliquez-droit sur le dossier **home**, **propriétés**, accéder à l'onglet **partage**, cliquer sur **partage avancé** et on coche **partager ce dossier**.

2- Ensuite, on va modifier les autorisations pour que les utilisateurs puissent créer leurs dossiers respectifs, on clique sur **Autorisations** dans la fenêtre **partage avancé**, et on coche le **contrôle total**.

3- Retournez dans l'outil « Gestionnaire de Serveur », allez dans l'onglet Outil et cliquez sur « **Utilisateurs et ordinateurs Active Directory** »

4- Aller dans le dossier RISC, où les utilisateurs ont été créé précédemment.

5- Cliquez droit sur un utilisateur, **Propriétés**, allez dans l'onglet **profil**.

6- Mettez en place un **Dossier de base**, sous la lettre **P** : et mettre <u>\\srv01\home\</u> prenom.nom

8- Une fois terminé, redémarrez vos postes clients et essayez de vous connecter avec leurs identifiants, et leurs mots de passe.

| la 📐                                                                                                    | Gestionnaire de serveur                                                                                                    | _ 0 ×             |
|----------------------------------------------------------------------------------------------------|----------------------------------------------------------------------------------------------------|-------------------|
| Gestionnaire                                                                                                    | de serveur 🔸 Tableau de bord 🛛 🔹 🕄 🖡 🖓 Gérer Out                                                                                                    | ils Afficher Aide |
| Image: Serveur       Fichier Action Affichage         Image: Tous les       Fichier Action Affichage         Image: Tous les       Image: Service Afficiency         Image: Tous les       Image: Service Afficiency         Image: Tous les       Image: Service Afficiency         Image: Tous les       Image: Service Afficiency         Image: Service Afficiency       Image: Service Afficiency         Image: Service Afficiency       Image: Service Af | Utilisateurs et ordinateurs Active Directory       Image: Comparison of the second of the second of th | Masquer           |
|                                                                                                    |                                                                                                    | 02/12/2019        |

9- Si tout se passe bien, un lecteur réseau nommé P : devrait être créé, si l'on met des fichier à l'intérieur, il devraient apparaître dans le dossier /home sur le serveur Active Directory.

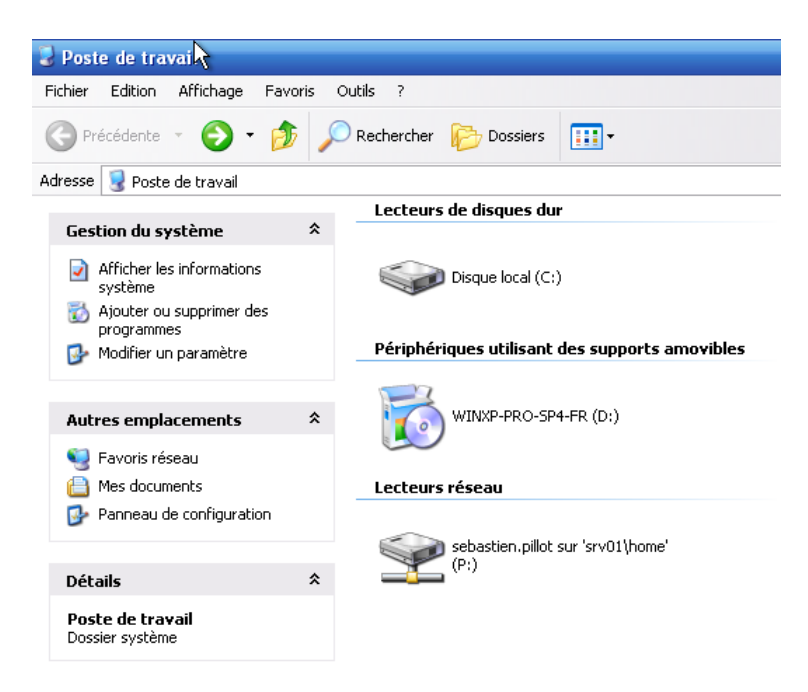